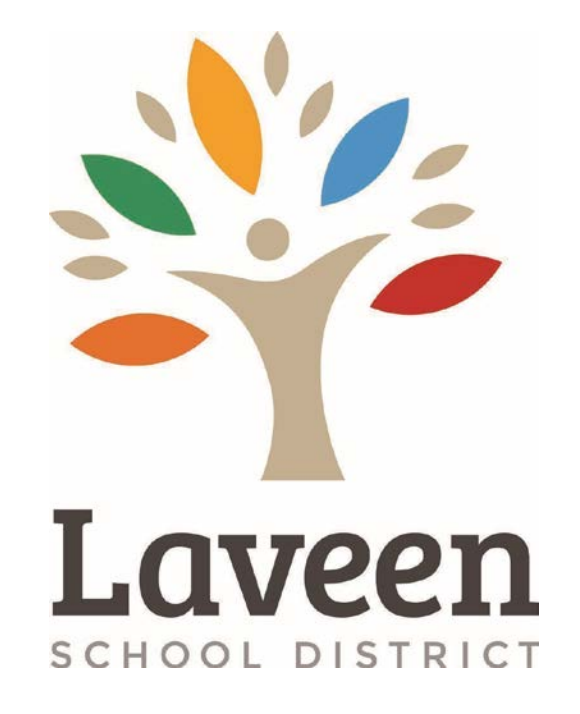

# Parent Square Teacher's Guide

### Table of Contents

### Introduction

| Managing Staff           | 5-7   |
|--------------------------|-------|
| How to send a Post       | 8-11  |
| Adding Forms             | 12-13 |
| Sending a Direct Message | 14-18 |
| Translation              | 19    |
| Calendar Events          | 20-25 |
| Uploading Files          |       |
| Class Directory          | 30    |
| Volunteer Sign up        | 31-32 |
| Wishlist Sign up         |       |
| Appointment Sign up      |       |

### **Our school is using ParentSquare!**

ParentSquare is a parent engagement tool that helps teachers and staff easily communicate and collaborate with parents. Already set up for your classrooms, you can start using ParentSquare right away to send messages to your families, share pictures and request participation.

#### Accessing ParentSquare

Check your inbox for an email from ParentSquare and click the link in the email to activate your account. You can use ParentSquare on any device. You can download the free mobile app for iOS or Android and you can also use it from a computer at parentsquare.com

# Add Teacher, Room Parent or Teacher Assistant to a Class

Do you have a co-teacher, room parent, or teacher assistant that you want to add to your class? Adding class staff will allow them to post to your class and receive notifications of class posts. Follow the step-by-step directions below to add a room parent or teacher assistant.

### **How to Manage Class Staff**

| 🕄 ParentSquare Hom                        | e Admin Add-ons |
|-------------------------------------------|-----------------|
| Lincoln Elementary School<br>Admin Center | Dashboard       |
| O Dashboard                               | OVERALL SNAPS   |
| Overall Snapshot                          |                 |
| Reach & Deliverability                    |                 |
| Feature Usage                             |                 |
| Interaction                               | 4/              |
| Distribution                              | STUDE           |
| O Data Assistant                          |                 |
| Students                                  |                 |
| Classes                                   |                 |

From **Admin**, select **Classes** under Data Assistant.

X

### How to Manage Class Staff

#### Data Assistant

| Edit e | existing classes as well as mar<br>Selected Deselect All<br>al Classes | age class staff.<br>Actions 🝷 |              |                  |                |                         |                    |                              |
|--------|------------------------------------------------------------------------|-------------------------------|--------------|------------------|----------------|-------------------------|--------------------|------------------------------|
|        | Grade                                                                  | Class                         | Status<br>() | Student<br>Count | Posts<br>Count | Teachers                | Assistant<br>Count | Room Parent<br>Count Actions |
|        | Search                                                                 | Search                        | ļţ           | ţţ               | ţt             | Search                  | ļt                 | tt 🖌                         |
|        | 4th Grade                                                              | 4th Grade - Balistreri        | Active       | 15               | 74             | Samantha Schulz         | 2                  | Edit Class                   |
|        | 8th Grade                                                              | 8th Grade - Schulz            | Active       | 4                | 7              | Samantha Schulz         | 2                  | Manage Class Staff           |
|        | 5th Grade                                                              | 5th Grade - Iskander          | Active       | 13               | 37             | Robert Iskander         | 0                  | 0                            |
|        | 1st Grade                                                              | 1st Grade - Rojas             | Active       | 11               | 57             | CCS Demo Teacher        | 0                  | 1                            |
|        | 1st Grade                                                              | 1st Grade - O'Keefe           | Active       | 2                | 28             | Bonnie O'Keefe, Dorothy | 0                  | 1                            |

Click action menu (three dots) next to the class and choose Edit Class or Manage Class Staff.

Edit Class gives you the option to edit the class Name and then Save.

×

Cancel

### How to Manage Class Staff

Manage Class Staff - Thomas 4th Grade Class

| Full Name                       | Role              | Title       | Email                            | Phone        | Actions |
|---------------------------------|-------------------|-------------|----------------------------------|--------------|---------|
| Tómas Abernathy                 | Teacher 🗸         | Teacher     | teacher@parentsquare.com         | 555-876-0912 |         |
| Rickie Effertz                  | Room Parent 🗸     | Room Parent | rickie.72.effertz@mailinator.com |              | Ŵ       |
| Aaron Cole                      | Assistant/Other 🗸 | Assistant   | aaron.38.cole@mailinator.com     | 805-694-5293 | Û       |
| Abe Hermann                     | Room Parent 🗸     | Room Parent | triomatt@gmail.com               | 127-530-3098 | Û       |
| Q Search and select user to aut | Assistant/Other 🗸 |             |                                  |              | ×       |

Manage Class Staff allows you to add other Teachers,
Room Parents, or Assistants.
Click Add Row, fill out details and click Save.

Note: The member must already be in the school directory.

Note: Class staff will only receive class posts that are sent to their user role. If you add a staff user as a coteacher, don't forget to send all of your class posts to **Staff and Parents** so that both your co-teacher and families receive it.

| 認 ParentSquare Home Admin                            | Add-ons Search                                                                                                    | From <b>Home</b> . |
|------------------------------------------------------|----------------------------------------------------------------------------------------------------|--------------------|
| Laveen School District                               | 🐲 Vista Del Sur Accelerated Academy                                                                                                    | click New Post     |
| Vista Del Sur Accelerated Academy<br>Switch School - |                                                                                                    |                    |
|                                                      | Send updates and announcements, share pictures or request participation                                                                                             |                    |
| က် Posts                                             |                                                                                                    |                    |
| 🖉 Scheduled & Draft Posts                            | Indemendence Deu                                                                                                    |                    |
| R2 Messages                                          | JB       Independence Day         Jessica Begazo • a month ago Thursday, May 11 at 10:04 AM • Laveen School District <ul> <li>New Poll</li> <li>New Poll</li> </ul> |                    |
| 分 Alerts and Notices                                 | JUL Tuesday Appointment Sign Ups                                                                                                    |                    |
| EXPLORE                                              | 04 All Day                                                                                                    |                    |
| Directory                                            | Appreciate - Print                                                                                                    |                    |
| 🛱 Calendar                                           | No Notifications • Staff and Parents                                                                                                    |                    |
| Photos, Videos, Files                                |                                                                                                    |                    |
| @ Links                                              |                                                                                                    |                    |
|                                                      |                                                                                                    |                    |
| Sroups                                               | 2                                                                                                    |                    |
|                                                      |                                                                                                    |                    |
|                                                      |                                                                                                    |                    |
|                                                      |                                                                                                    |                    |

| ParentSquare Home Ac   | dmin Add-ons                                                              | Search Posts 🛛 📚 🌲 🦁 Jessica Begazo •                                                                            |
|------------------------|---------------------------------------------------------------------------|----------------------------------------------------------------------------------------------------|
| New Post               |                                                                           | @ + x                                                                                                    |
| POST ADD-ONS           | То                                                                        | NOTIFICATION OPTIONS                                                                                             |
| Calendar Entry/ RSVP   | Cheatham Elementary                                                       | Send at user preferred time (instant or digest)                                                                  |
| Attach Photos Or Files | Kindergarten                                                              | <ul> <li>Send instantly (overrides digest setting)</li> <li>Do not notify (only post on 'Posts' page)</li> </ul> |
| Forms / Permissions    | 2nd Grade                                                                 | Post Now + Preview                                                                                               |
| 台 Ask for Items        | 4th Grade                                                                 |                                                                                                    |
| C Request Volunteers   | 5th Grade<br>6th Grade                                                    |                                                                                                    |
|                        |                                                                           |                                                                                                    |
|                        | Click to edit Google-translated text for Spanish 0<br>09 Edit Translation |                                                                                                    |

#### Click the **To** field.

A drop-down list will appear with your class name at the top. If you don't see your class name, try entering the first few letters into the "To" field. Select your class name.

| < The                   | omas 4                       | th Grad                       | de Clas                        | SS                             |                           |                                |                    |                    |                 |                |                 |          |                  |                 |                 |
|-------------------------|------------------------------|-------------------------------|--------------------------------|--------------------------------|---------------------------|--------------------------------|--------------------|--------------------|-----------------|----------------|-----------------|----------|------------------|-----------------|-----------------|
|                         |                              |                               |                                |                                |                           |                                | Wh                 | io shoul           | d see           | this?          | St              | aff and  | Parent           | 5               | 24              |
| <b>bject</b><br>Welco   | t<br>ome to                  | Parent                        | Square                         |                                |                           |                                |                    |                    |                 |                |                 |          |                  |                 |                 |
| scrip                   | otion 📵                      |                               |                                |                                |                           |                                |                    |                    |                 |                |                 |          |                  |                 |                 |
| B<br>C                  | I<br>>                       | U                             | <del>S</del>                   | TI -                           | ٥                         | ≡                              | 4                  |                    | I               | • 1            | ≡ •             | 1        | æ                | ⊞               | <b>⊡</b> •<br>2 |
| look<br>mess<br>throu   | throug<br>aging<br>ugh the   | h and o<br>feature<br>getting | lownlo<br>. To fin<br>g starte | ad class<br>d out m<br>d guide | s phot<br>ore at<br>for p | o album<br>bout Pai<br>arents. | ns, and<br>rentSqu | messag<br>uare, go | ge me<br>to pa  | direc<br>rents | tly wi<br>quare | th the F | arentS<br>sk.com | quare<br>and re | ead             |
| look (<br>mess<br>throu | throug<br>aging i<br>igh the | h and c<br>feature<br>getting | downlo<br>. To fin<br>g starte | ad class<br>d out m<br>d guide | s phot<br>ore at          | o album<br>oout Par<br>arents. | rentSqu            | uare, go           | ge me<br>to par | direc          | tly wi          | th the F | arentS<br>sk.com | quare<br>and re | ead             |

1. In **Subject**, enter "Welcome to ParentSquare" or any other appropriate title.

2. In **Description**, enter your welcome message.

Feel free copy and paste our sample language below as a starting place:

Welcome to our class page on ParentSquare. Using ParentSquare, you can volunteer for classroom events, look through and download class photo albums, and message me directly with the ParentSquare messaging feature. To find out more about ParentSquare, go to parentsquare.zendesk.com (sign in to ParentSquare required) and read through the getting started guide for parents.

| New Post |  |
|----------|--|
|----------|--|

| POST ADD-ONS           | то                                                           | NOTIFICATION OPTIONS                                                                                             |
|------------------------|--------------------------------------------------------------|----------------------------------------------------------------------------------------------------|
| Calendar Entry/ RSVP   | Select or start typing names of classes or groups to post to | <ul> <li>Send at user preferred time (instant or digest)</li> </ul>                                              |
| Attach Photos Or Files | Who should see this? Staff and Parents •                     | <ul> <li>Send instantly (overrides digest setting)</li> <li>Do not notify (only post on 'Posts' page)</li> </ul> |
| Forms / Permissions    | Subject                                                      | Post Now - Preview                                                                                               |
| Ask for Items          | Description 0                                                | Post Now Delete Post                                                                                             |
| Request Volunteers     |                                                              | Save Draft<br>Preview                                                                                            |

Adjust Notification Options if needed.

Before sending your post, be sure to look over the **Notification Options** in upper right.

If you want to notify parents immediately, click **Send instantly** (overrides digest setting use only if necessary).

Otherwise, leave the default option selected: **Send at user preferred time** (instant or digest).

Click Post Now.

### **Adding Forms**

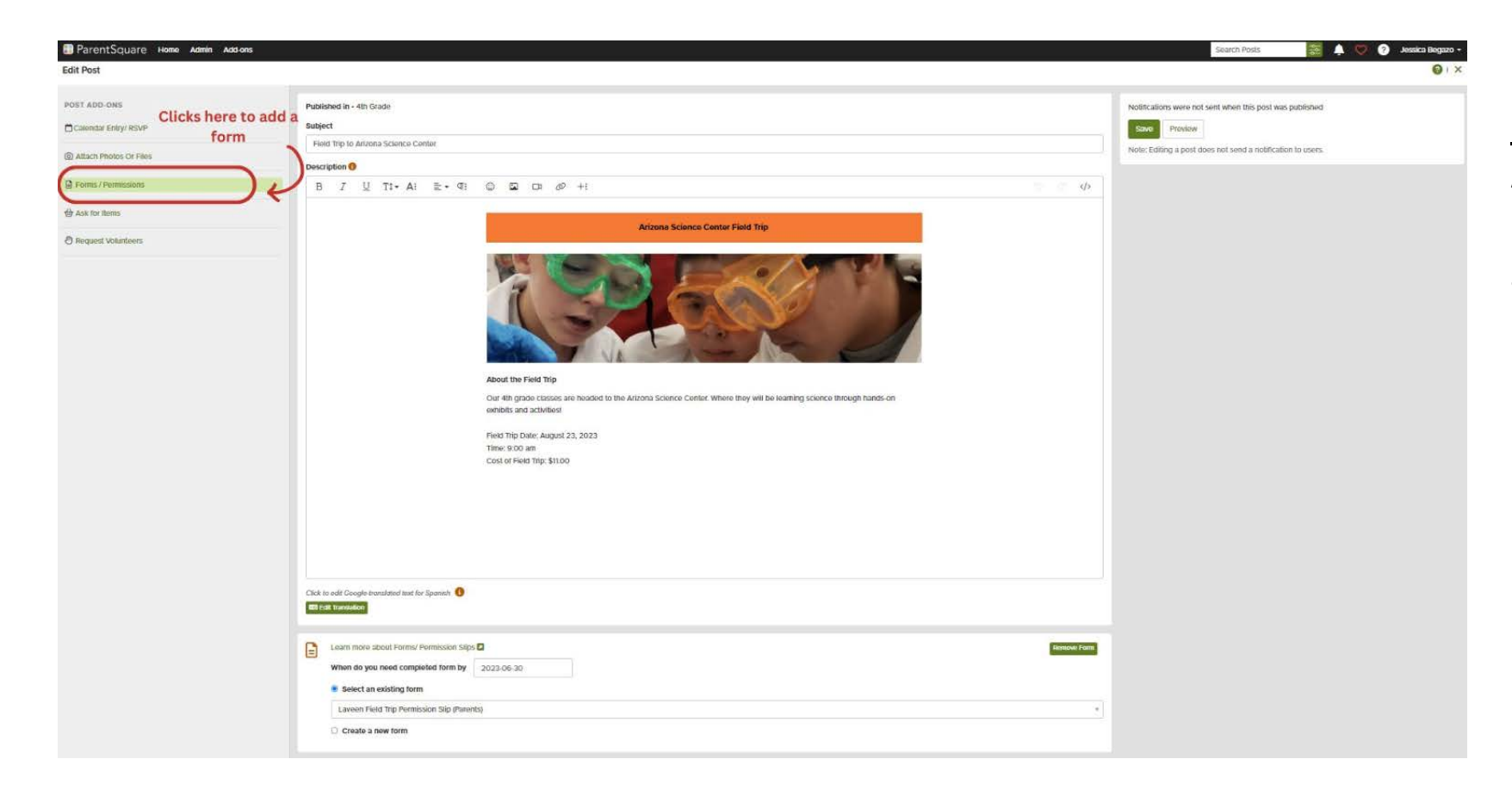

Once you have <u>created your</u> <u>post</u>, you will see the post Add-Ons in the left sidebar.

Select Forms/Permissions.

### **Adding Forms**

|   |                                             | Q                                      |
|---|---------------------------------------------|----------------------------------------|
| 5 | Select Form                                 | Click here for alread<br>created forms |
|   | Field Trip Permission Slip                  |                                        |
|   | Laveen Field Trip Permission Slip (Parents) |                                        |

Fill out the date you need the completed form by, then choose **Select an existing form** or **Create a new form.** 

Note: The set date will act as a "cut off" time for form completion parents will not be able to fill the form out after this date! For example, if the date selected is December 31, the form will be cut off after 11:59PM local time on December 31 and parents will no longer be able to complete the form.

### Send a Direct Message

For teachers, direct messages are a quick and easy way to communicate with a parent/guardian or a small group of parents.

Read below to send your first direct message today!

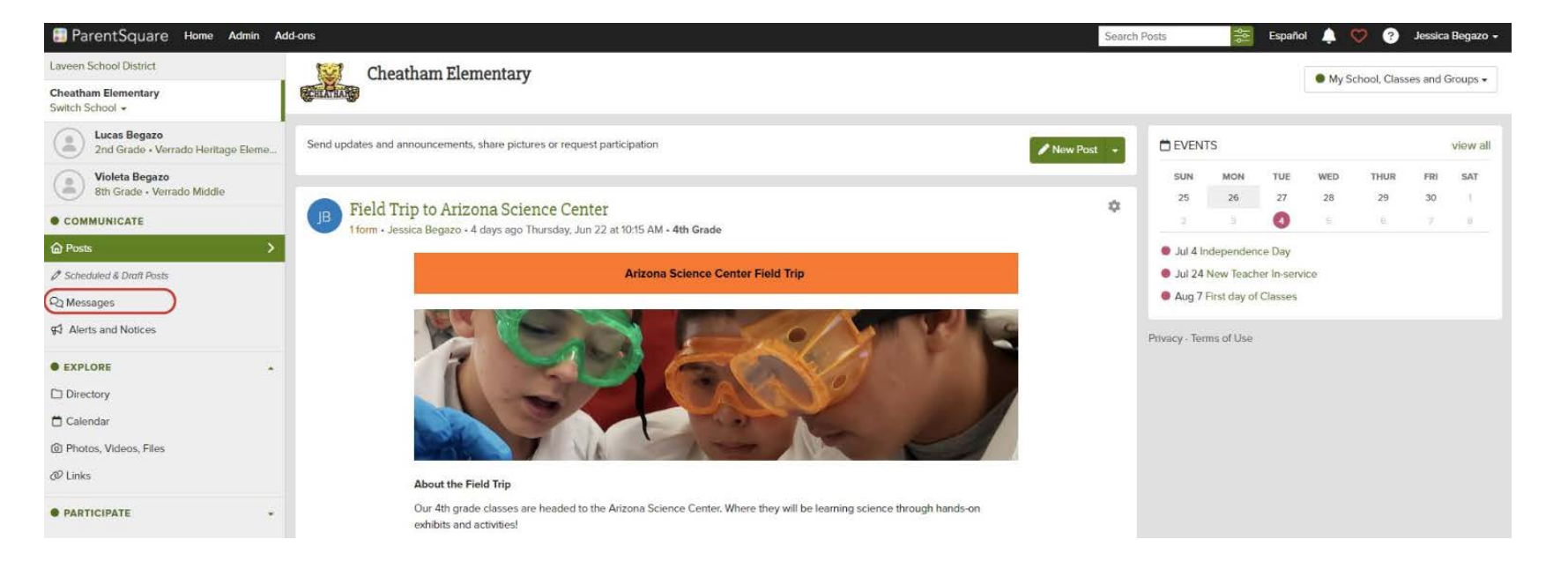

### From **Home**, select **Messages** in left sidebar.

| ParentSquare Home Admin                            | Add-ons                                                                  | Search Posts 🧱 Español 🌲 🦁 Jessica Begazo 🗸 |                     |
|----------------------------------------------------|--------------------------------------------------------------------------|---------------------------------------------|---------------------|
| Laveen School District                             | Messages                                                                 |                                             | Select New Message. |
| Cheatham Elementary<br>Switch School +             |                                                                          |                                             |                     |
| Lucas Begazo<br>2nd Grade - Verrado Heritage Eleme | Start a conversation or send a direct message to one or more No messages |                                             |                     |
| Violeta Begazo<br>8th Grade + Verrado Middle       |                                                                          |                                             |                     |
| • COMMUNICATE                                      |                                                                          |                                             |                     |
| @ Posts                                            |                                                                          |                                             |                     |
| Ø Scheduled & Draft Posts                          |                                                                          |                                             |                     |
| Ra Messages                                        |                                                                          |                                             |                     |
| ମ୍ଭି Alerts and Notices                            |                                                                          |                                             |                     |
| • EXPLORE                                          |                                                                          |                                             |                     |
| Directory                                          |                                                                          |                                             |                     |
| 🗖 Calendar                                         |                                                                          |                                             |                     |
| D Photos, Videos, Files                            |                                                                          |                                             |                     |
| Ø Links                                            |                                                                          |                                             |                     |
|                                                    |                                                                          |                                             |                     |
|                                                    |                                                                          |                                             |                     |
|                                                    |                                                                          |                                             |                     |
|                                                    |                                                                          |                                             |                     |
|                                                    |                                                                          |                                             |                     |

#### **New Message**

Send a private message to one or more users. If sending to more than one user, you can choose to message individually or as a group.

Quick Select Recipients Only recipients with contact information will be added Send to selected students Send to parents of selected students **Ouick Selection** Showing 1 to 7 of 7 entries Name 11 Parents/ Title Abbott, Veda Group: Spring - Girls Basketball Group: Parent Club Executive Board  $\bigcirc$ Adams, Kellie Parents: Acebu Mobile, Acebu Teacher  $\Box$ Admin, ParentSquare Group: Leah Test Gonzalez, Maria Group: Spring - Girls Basketball Hane, Bernardo Parents: Jarod Hane Type in name here Recipients You can add recipients by typing their name Recipients (search by parent, staff, or student name)

### Use **Quick Select Recipients** OR type in the name(s) of your recipient(s) in **Recipients.**

×

#### **New Message**

Send a private message to one or more users. If sending to more than one user, you can choose to message individually or as a group.

| Filter:                                                     |                                                        | Showing 1 to 3 of 3 entrie                                                                                   | 25                                                                                                    |
|-------------------------------------------------------------|--------------------------------------------------------|----------------------------------------------------------------------------------------------------|----------------------------------------------------------------------------------------------------|
|                                                             | Name                                                   | <b>↓↑</b> Title                                                                                              |                                                                                                    |
|                                                             | lskander, Robert                                       | Teacher: 5th                                                                                                 | ı Grade - İskander                                                                                                    |
|                                                             | Test, Leah                                             | Teacher: 5th                                                                                                 | ı Grade - Iskander                                                                                                    |
|                                                             | Wilkes, Ashley                                         | Teacher: 5th                                                                                                 | I Grade - Iskander                                                                                                    |
| cipient                                                     | <b>s</b> You can add up to 50 reci                     | pients by typing their name                                                                                  | 2/50 Recipients                                                                                                    |
| × Eric Jo                                                   | ohnson × Sally Smith                                   |                                                                                                    |                                                                                                    |
|                                                             |                                                        |                                                                                                    |                                                                                                    |
| <ul> <li>Privatorio</li> <li>Grou</li> </ul>                | ate Message A separate o<br>up Message There will be   | onversation will be created fo<br>one conversation for all partic                                            | r each participant, like BCC. Each participant will only see messages from you.<br>ipants, like CC. Each participant will see messages from everybody else. |
| <ul> <li>Privation</li> <li>Grou</li> <li>essage</li> </ul> | ate Message A separate of up Message There will be Cho | onversation will be created for<br>one conversation for all partic<br>ose between group<br>essage or private | r each participant, like BCC. Each participant will only see messages from you.<br>pants, like CC. Each participant will see messages from everybody else.  |

If you have two or more people in a direct message you will have the choice to send a **Private Message** or a **Group Message**.

- 1. Private Message (one-to-one): a separate conversation will be created for each participant, like BCC. Each participant will only see messages from you.
- 2. Group Message: there will be one conversation for all participants. Each participant will see messages from everybody else.

#### Complete the Message field.

*(Optional)* Add photos or files to your message. Click the **paperclip icon** in lower left.

#### When done, click **Send.**

### **Translations**

### Example of a direct message sent in English:

| Admin - Add-ons -                                                                                                    | Search Posts                                                         | ↓ ♡                     | 0       | Tomas Abernath |
|----------------------------------------------------------------------------------------------------|----------------------------------------------------------------------|-------------------------|---------|----------------|
| Alexa Schaefer, John Schaefer                                                                                                    |                                                                      |                         |         |                |
| TA Tomas Abernathy                                                                                                    | Tue 5/23, 3:19 pm                                                    | FILES                   |         |                |
| Hi Mr. and Mrs. Schaefer. This is just a reminder that your daughter, Josephine, will be this Wednesday. The ceremony will be held at 3:30 in the auditorium. Feel free to mes | receiving the Lincoln Honor Award<br>sage me through ParentSquare if | No files in this conver | sation. |                |
| you have any further questions about the award or the ceremony.                                                                                                    |                                                                      |                         |         |                |

Type your message in the language you have set for ParentSquare.

ParentSquare will automatically translate your message into the preferred languages of your recipients. When a recipient replies in their preferred language, it will translate into the language you've set.

Û

### Example of a direct message received in Spanish:

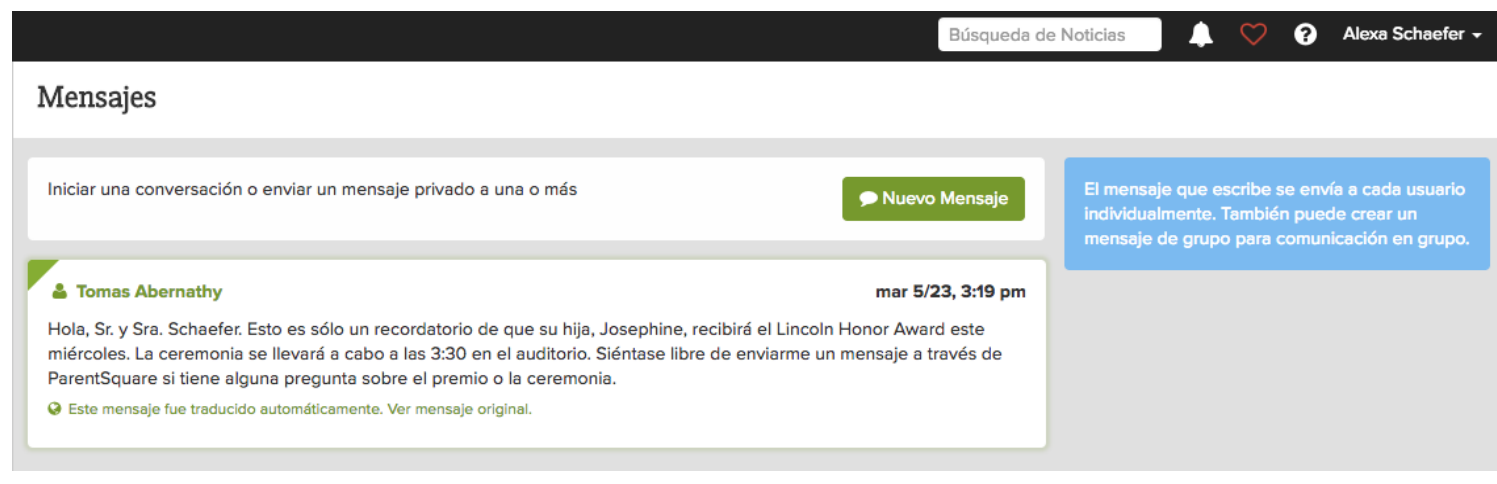

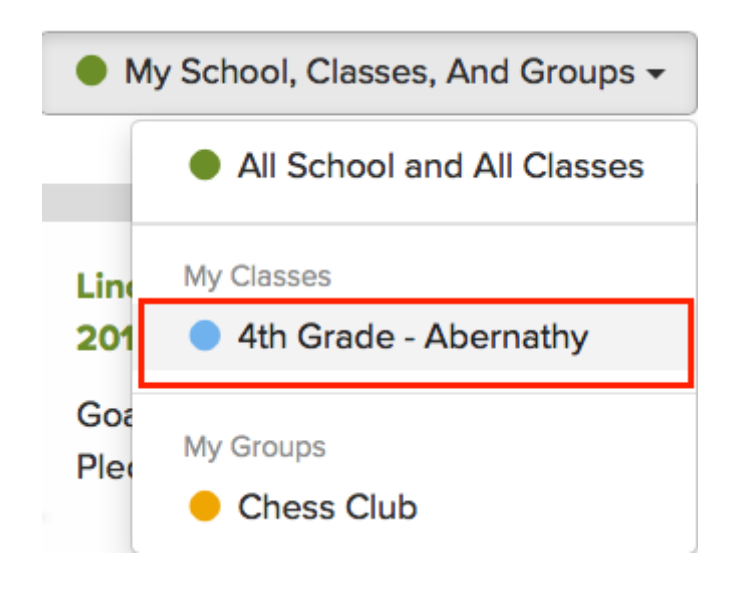

#### **From Calendar**

From **Home**, click on the filter in the top right under your name. From the drop-down menu, click on your class.

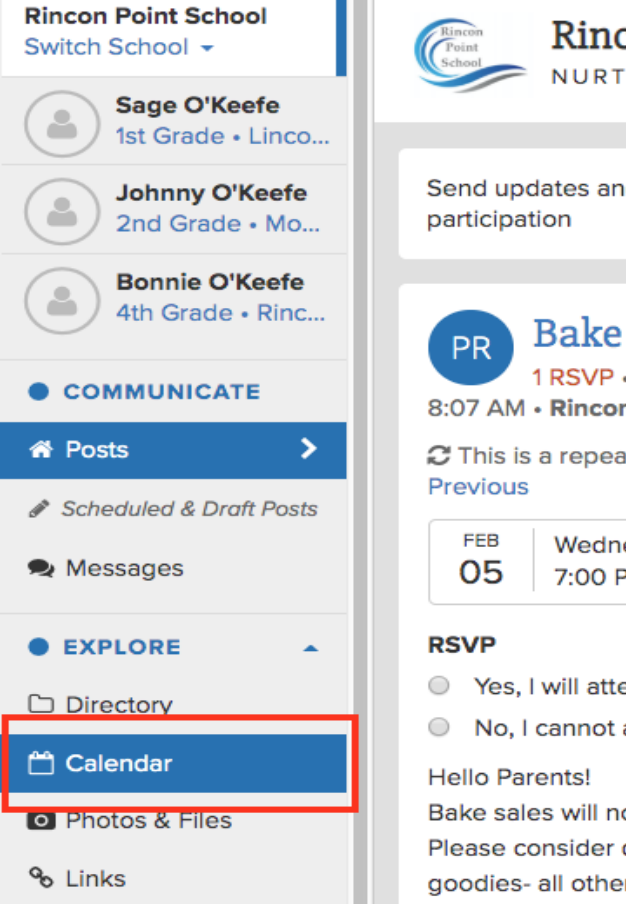

**Rincon Point School** URTURING FUTURE LEADERS

Send updates and announcements, share pictures (

Bake sale - Feb 05

1 RSVP • 1/21 Items • 0/14 Sign Ups • 1 file • 8:07 AM • Rincon Point School

C This is a repeating event, it repeats: Monthly until

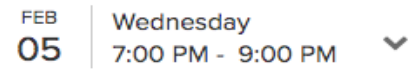

Yes, I will attend

No, I cannot attend

Bake sales will now be held on the 5th of every mor Please consider donating your time and talent just c goodies- all other items (ie. register, tables, etc) will

In the left sidebar, click **Calendar** in the Explore section.

| Google Calend | or date range to | create. You ca | in also display e | events from | Ne        | ew Event 👻    |
|---------------|------------------|----------------|-------------------|-------------|-----------|---------------|
|               |                  |                |                   |             | _         |               |
|               |                  |                |                   | 👆 Subscril  | be 📥 Down | load 🛛 🔒 Prir |
| < >           | today            | Fel            | bruary 2020       | )           | month     | week day      |
| Sun           | Mon              | Tue            | Wed               | Thu         | Fri       | Sat           |
| 26            | 27               | 28             | 29                | 30          | 31        |               |
| 2             | 3                | 4              | 5                 | 6           | 7         | ٤             |
| 9             | 10               | 11             | 12                | 13          | 14        | 1             |
| 16            | 17               | 18             | 19                | 20          | 21        | 2:            |
| 23            | 24               | 25             | 26                | 27          | 28        | 29            |

You will see a monthly calendar page for your class. To see upcoming months, click the **> (arrow)** button above the calendar.

| Event For   | × 4th Grade - Aber  | nathy           |
|-------------|---------------------|-----------------|
| Event title | National Parent Eng | agement Week    |
| Event time  | 2017-01-16          | All Day         |
|             | 2017-01-20          | Remove end time |

To add events to the calendar, click on a desired day or click and drag your cursor across multiple days.

Then, in the pop-up window, enter a title in **Event Title** field. In the field, **Event For**, enter the name of your class. 22

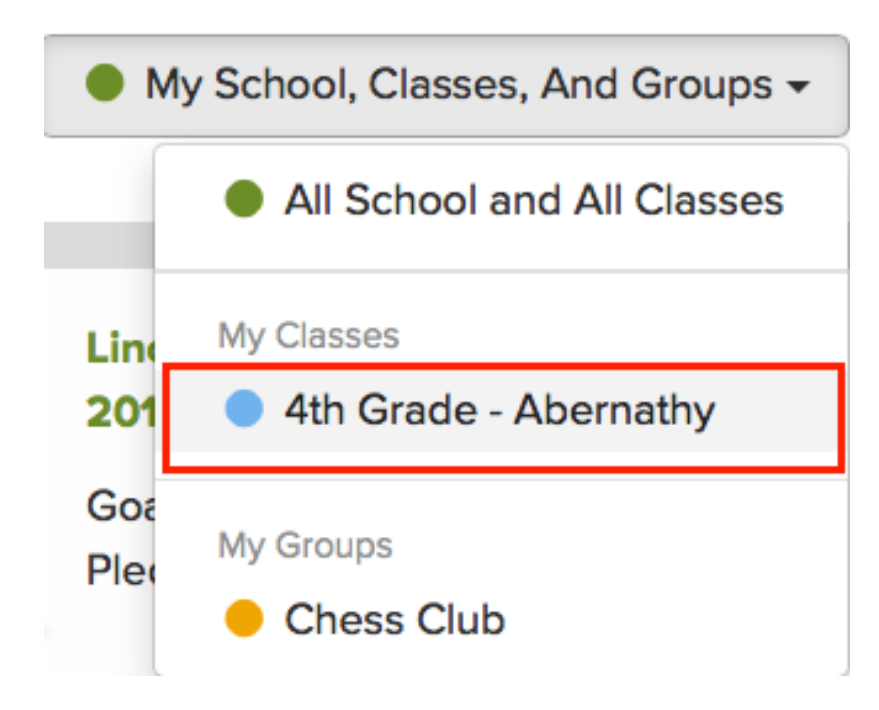

### **From Posts**

Unlike the above method, **creating an event with posts WILL send out a notification.** The event will also appear on the Posts page for your class.

From Home, click on the filter in the top right under your name. From the drop-down menu, click on your class.

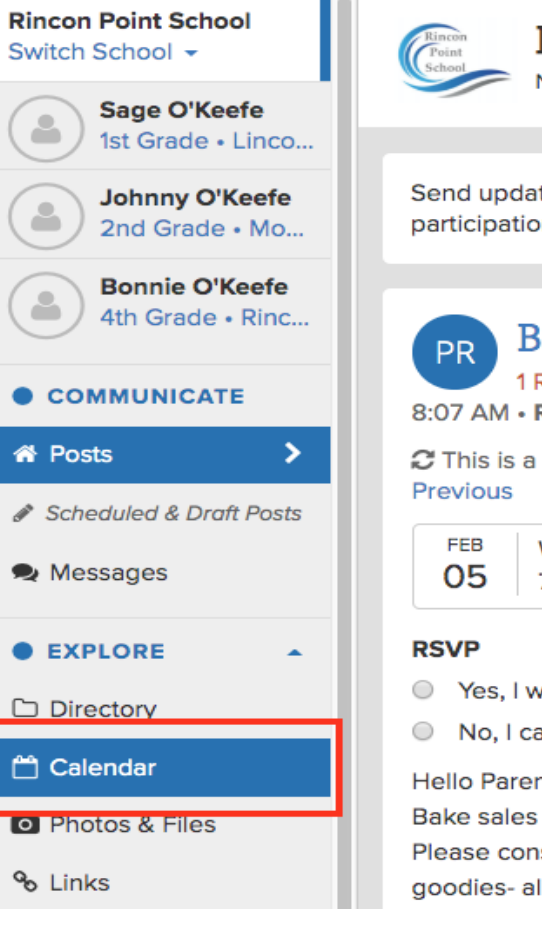

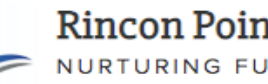

Rincon Point School

Send updates and announcements, share pictures of participation

Bake sale - Feb 05 1 RSVP • 1/21 Items • 0/14 Sign Ups • 1 file • 8:07 AM • Rincon Point School

C This is a repeating event, it repeats: Monthly until

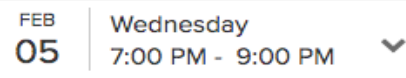

- Yes, I will attend
- No, I cannot attend

#### Hello Parents!

Bake sales will now be held on the 5th of every mor Please consider donating your time and talent just c goodies- all other items (ie. register, tables, etc) will

In the left sidebar, click **Calendar** in the Explore section.

You will be taken to a monthly calendar page for your class.

Click **New Event** in upper right.

| То                                                                                      |                                                                                                    | NOTIFICATION OPTIONS                                                                                                    |
|-----------------------------------------------------------------------------------------|----------------------------------------------------------------------------------------------------|----------------------------------------------------------------------------------------------------|
| × 4th Grade - Abernathy                                                                 | ]                                                                                                    | Include students                                                                                                    |
| Subject<br>National Parent Engagem                                                      | ient Week                                                                                                    | <ul> <li>Send at user preferred time (instant<br/>or digest)</li> </ul>                                                                             |
| Description                                                                             |                                                                                                    | setting)                                                                                                    |
| To celebrate National Pa<br>school. Click on the link<br><u>http://parentsquare.com</u> | rent Engagement Week, our class will be hanging posters around the below to get a printable version of the posters. | <ul> <li>Email (Immediate) 4</li> <li>Email (Digest at 6 PM today) 1</li> <li>Text (Immediate) 2</li> <li>App Notification (Immediate) 3</li> </ul> |
| 2017-01-16<br>2017-01-20                                                                | All Day     Remove end time                                                                                         |                                                                                                    |
| Send Reminder (Click to Request RSVP (Click if yo                                       | send event reminder notification)<br>ou want users to RSVP for this event)                                          |                                                                                                    |

A "New Post" page will open with the "To" field filled out for your class and "Calendar Entry" included.

•Subject: Enter the name of your event. •Date: Select a start date for the event. If the event will take place over several days, click Add end time below the first date.

#### Click Post Now.

| 🚦 ParentSquare 🛛 H                                                                            | ome Admin Add-ons                                                            | Search Posts 🧕 🦁 😗 Principal Rincon 🗸 |
|-----------------------------------------------------------------------------------------------|------------------------------------------------------------------------------|---------------------------------------|
| Rincon Point School Mckenzie Rincon Sth Grade • Rincon                                        | Rincon Point School Files<br>All files filtered from your posts at school    | All Schools, Classes, Groups -        |
| COMMUNICATE     Posts                                                                         | Successfully updated files.                                                  |                                       |
| <ul> <li>Scheduled &amp; Draft Posts</li> <li>Messages</li> <li>Alerts and Notices</li> </ul> | Photos Files Astronomy Day Astronomy Day                                     | + Add Files                           |
| EXPLORE     Directory     Calendar                                                            | <ul> <li>Parent Handbook</li> <li>IntroductionLetterToParents.pdf</li> </ul> | Delete     Get a link                 |
| <ul> <li>☑ Photos &amp; Files</li> <li>➢ Links</li> </ul>                                     | ■ Student Handbook<br>▲ test.pages                                           | - ¢-                                  |
| Archives                                                                                      | Lunch Menus                                                                  | 0                                     |

### Upload Files without Notifications

Files will be shared under the "Files" tab. NO Post will be created on the Posts page and NO notification will be sent. To turn these handouts into a post, follow the tutorial <u>below</u>.

- 1.From **Home**, select **Photos & Files** on the left navigation bar in the Explore section.
- 2.Select the Files tab.

3. There are two ways to add files:

- Click + Add Files: to create a new folder and add files in it.
- Click options (gear) icon: to add a file(s) to an existing folder. Select Edit/Add Files and follow the prompts.

| 😂 ParentSquare                | Home Admin                    | Add-ons                       |                                 |                           | Search Posts | 0 👳 | ? Principal Rincon 🗸 |
|-------------------------------|-------------------------------|-------------------------------|---------------------------------|---------------------------|--------------|-----|----------------------|
| Upload Files, Forms o         | r Flyers                      |                               |                                 |                           |              |     | ×                    |
|                               |                               |                               |                                 |                           |              |     |                      |
| Folder name for files         | A new folder will             | be created. Please edit exis  | sting folder if you wish to add | files.                    |              |     |                      |
| e.g. Forms for New            | Parents, <mark>Board N</mark> | finutes or Agenda             |                                 |                           |              |     |                      |
| Share with                    |                               |                               |                                 |                           |              |     |                      |
|                               |                               |                               |                                 |                           |              |     |                      |
| Description (optional         | )                             |                               |                                 |                           |              |     |                      |
|                               |                               |                               |                                 |                           |              |     |                      |
|                               |                               |                               |                                 |                           |              |     |                      |
|                               |                               |                               |                                 |                           |              |     |                      |
| Upload Files                  |                               |                               |                                 |                           |              |     |                      |
| Share Cancel                  |                               |                               |                                 |                           |              |     |                      |
| Note: These files will be sho | red under the 'File           | s' tab. NO post will get cree | ated on Posts page and NO n     | otification will be sent. |              |     |                      |

Enter a **Folder name for files:** enter appropriate folder name. Select who to **Share with:** enter the name of your school or group. Provide a **Description** (optional): enter description of folder.

#### Click **Upload Files** and follow the prompts.

Click Share.

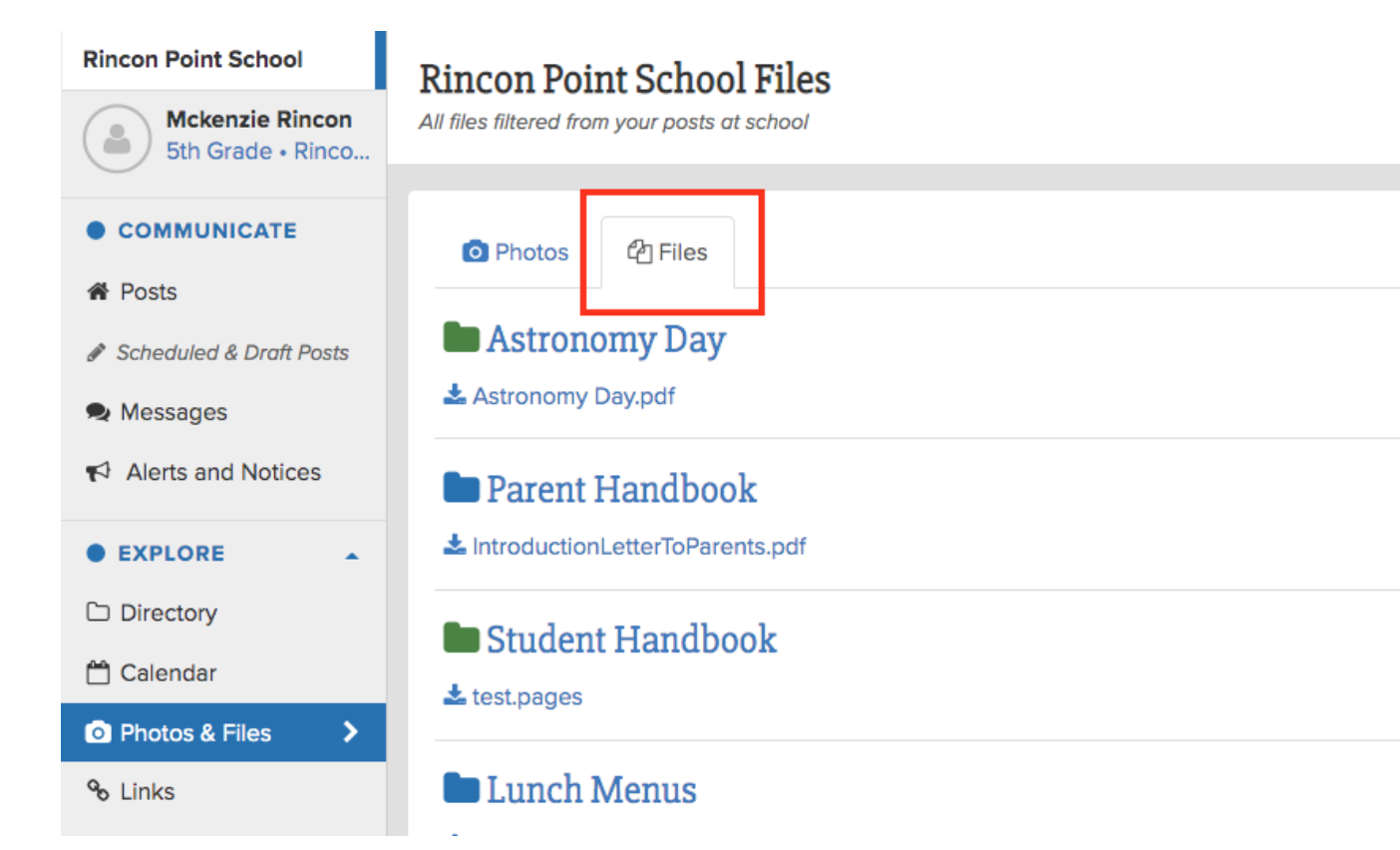

### Send Notifications for Uploaded Files

Send a post with files. Choose from notifications options to notify or not to notify.

From Home, select Photos & Files in left sidebar. Click Files tab near the top of page.

| ncon Point       | t School Files                                  | All Schools, Classes, Groups -                            |
|------------------|-------------------------------------------------|-----------------------------------------------------------|
| O Photos         | ඇ Files                                         | + Add Files                                               |
| Astronomy Da     | <b>ny Day</b><br><sub>y.pdf</sub>               | 0                                                         |
| Parent H         | andbook                                         |                                                           |
| Last updated by  | Principal Rincon • about 3 hours ago • Tuesday, | Feb 4 at 9:45 AM • Place Ball a Section 4 Post and Notify |
| ntro to ParentSc | uare                                            | P Edit/ Add Files                                         |
| LintroductionLe  | tterToParents.pdf                               | Delete<br>Set a link                                      |
| Ctudent          | Iondhools                                       |                                                           |

Click options (gear) icon to the right of your uploaded files. From the drop-down menu, select **Post and Notify**.

A new post page will be generated with the files attached.

Click **Post and Notify Options** on the right side of page.

### **Access Your Class Directory**

**Rincon Point School - Demo** Switch School -COMMUNICATE নি Posts Scheduled & Draft Posts EXPLORE Directory T Calendar Photos, Videos, Files C Resource Hub PARTICIPATE -ARCHIVES -

| th Grade - Washington                                 | Directory                                                              |
|-------------------------------------------------------|------------------------------------------------------------------------|
|                                                       |                                                                        |
| Staff - 4th Grade - Washington                        |                                                                        |
| O'Keefe, Bonnie                                       | Assistant: 4th Grade - Washington                                      |
| Washington, George                                    | Teacher                                                                |
|                                                       |                                                                        |
| Students & Parents - 4th Grade                        | - Washington                                                           |
| Students                                              | Parents                                                                |
| Hodkiewicz, Sanford                                   | Hodkiewicz, Elinore                                                    |
|                                                       | Kohler, Robin                                                          |
|                                                       | Mitchell, Emilie                                                       |
|                                                       |                                                                        |
| Jacobs, Shanel                                        | Jacobs, Shyann                                                         |
| Jacobs, Shanel<br>Kihn, Celestino                     | Jacobs, Shyann<br>Buckridge, Janelle                                   |
| Jacobs, Shanel<br>Kihn, Celestino                     | Jacobs, Shyann<br>Buckridge, Janelle<br>Kihn, Miller                   |
| Jacobs, Shanel<br>Kihn, Celestino<br>Koelpin, Leilani | Jacobs, Shyann<br>Buckridge, Janelle<br>Kihn, Miller<br>Koelpin, Elian |

Directories list the staff members, students, and their parents/guardians. Directories may be hidden from parents/guardians, depending on your school settings. Admin will always be able to view directories. Teachers will always be able to view their classroom directories.

1.From **Home**, click the **drop-down menu** (filter) in the box in the upper right. From the drop-down menu, select your class. *Note: Default view shows "My School, Classes and Groups".* 

1.In the left sidebar, select **Directory** in Explore section.

## How to Create a Volunteer Sign Up Post

OIX

| POST ADD-ONS           | То                                                           |                         |                    | NOTIFICATION OPTIONS                         |
|------------------------|--------------------------------------------------------------|-------------------------|--------------------|----------------------------------------------|
| Calendar Entry/ RSVP   | Select or start typing names of classes or groups to post to | 0                       |                    | Send at user preferred time (instant or dige |
| Attach Photos Or Files | Post as Principal Rincon                                     | Who should see this? Si | taff and Parents - | Send instantly (overrides digest setting)    |
| Forms / Permissions    | Subject                                                      |                         |                    | Post Now   Preview                           |
| Ask for Items          | Description                                                  |                         |                    |                                              |
| ) Request Volunteers   | B I ⊻ & TI• ♦ ≣• ⊒ ⊒                                         |                         | w % ⊞ ⊠+ ⊃         |                                              |
| Paguaget Payment       | $\langle \rangle$                                            |                         |                    |                                              |

### **Create a Volunteer Sign Up Post**

Volunteer Sign Ups makes it easy to recruit help for your class or school. This page will take you through the steps to create a volunteer sign up post. See left sidebar for more information on volunteer and wish list sign ups.

1.From **Home**, click **New Post**. Fill out To and Subject fields and **Description** (optional).

2.On the left, you will see **Post Add-ons**.

3.Click **Request Volunteers**.

# How to Create a Volunteer Sign Up Post

|   | What do you want people to do? | Task Time (op | itional) | Needed |   |
|---|--------------------------------|---------------|----------|--------|---|
| ſ | Make sure parents sign in      | 06:45 PM      | 09:00 PM | 2      | > |
|   | Pass out flyers                | 06:45 PM      | 09:00 PM | 3      | > |

In the Volunteer section, fill in:
Date to volunteer (optional)
Description of task (e.g., chaperone)
Task Time (optional) - start and end times
Needed (the number of volunteers needed)
To add additional tasks, click Add Task and fill in the newly created fields.

If the event lasts multiple days, click **Add Another Day**. If the event is recurring (e.g., weekly), click **Repeat**.

When ready, click **Post Now** 

# How to Create Wish List Sign Up Post

0 X

#### New Post

| Calendar Entry/ RSVP   | NOTIFICATION OPT                                                                                                    | IONS                                                                                                    |                                                  |
|------------------------|----------------------------------------------------------------------------------------------------|----------------------------------------------------------------------------------------------------|--------------------------------------------------|
| Attach Photos Or Files | Who should see this? Staff and Parents                                                                                                    | <ul> <li>Send at user prefe<br/>digest)</li> <li>Send instantly (ove</li> <li>Do not notify (only)</li> </ul> | rred time (instant or<br>errides digest setting) |
| Ask for Items          | Read Across America Day                                                                                                    |                                                                                                    | post on 1 osts page)                             |
| ) Request Volunteers   | Description <del>0</del><br>B I <u>U</u> S Ti • I ≣ • ≡ • ■ ■ % ⊞ ⊠.•                                                                                                    | 9<br>Instant<br>Immediate                                                                                     | 27<br>Digest<br>Tomorrow Evening                 |
|                        | D          We'll participate in this day with reading activities, group readings and a class party! We'll have readings, student and educator videos, and further information about how to stay involved to make sure that reading remains a priority.         For our class celebration, we need a few items. Please click on sign up list. | Post Now • P                                                                                                  | 'neview                                          |

Wish List Sign Ups makes it easy to ask for items needed for your class or school.

This page will take you through the steps to create a wish list sign up post. See left sidebar for more information on volunteer and wish list sign ups.

1.From **Home**, click **New Post**. Fill out **To** and **Subject** fields and **Description** (optional).

1.On the left, you will see **Post Add-ons**.

1.Click Ask for items.

# How to Create Wish List Sign Up Post

| What do you want popula to do? | <br>Taal: Time (an | tionall  | Needed |   |
|--------------------------------|--------------------|----------|--------|---|
| what do you want people to do? | Task Time (op      | tional)  | Needed | 4 |
| Make sure parents sign in      | 06:45 PM           | 09:00 PM | 2      |   |
| Pass out flyers                | 06:45 PM           | 09:00 PM | 3      |   |
| Add Task                       | 00.45 FM           | 03.00 FW | 5      | R |

In the Ask for Items section, fill in:
date the items are needed (optional).
description of what to bring (e.g., paper plates).

•quantity needed (number of sign up slots).

•To request additional items, click **Add Item** and fill in the newly created fields.

To request items for an additional date, click on **Add Another Day**.

When ready, click Post Now

### **View Report for Sign Ups/Wish List**

| Back-to-School Night -                                                                    | Wishlist Ite                                | ems and Volunteer                                            | s N    | eeded!          | \$   |
|-------------------------------------------------------------------------------------------|---------------------------------------------|--------------------------------------------------------------|--------|-----------------|------|
| 4/6 Items • 2/2 Sign Ups • Principa                                                       | al Lincoln • a mont                         | h ago • Monday, Oct 24 at                                    | 0      | Edit            |      |
| Liementary School                                                                         |                                             |                                                              | Ŧ      | Pin Post        |      |
| Hello Parents! Next Friday we'll be having of<br>volunteers and need some items to make s | our annual back-to<br>sure it goes off witl | -school night at 7:00 PM. V<br>hout a hitch! For the sign-in | C      | Duplicate       |      |
| tablecloth, and for passing out flyers we'll r                                            | need several clipbo                         | oards. Sign-ups are much a                                   | Û      | Delete          |      |
| Wish List                                                                                 |                                             |                                                              | °<br>¢ | Manage Admins   | 5    |
|                                                                                           | _                                           | _                                                            | æ      | Share           | Þ    |
| clipboard                                                                                 | 2 open                                      | Principal Lincoln (3)                                        | 27     | Comments        | Þ    |
|                                                                                           | 5 med                                       |                                                              | Ado    | d-ons           |      |
| tablecloth                                                                                | 0 open<br>1 filled                          | Q View Report                                                | ₩      | ltems & Sign Up | os 🕨 |
|                                                                                           |                                             | Message Volunteers                                           |        |                 |      |
|                                                                                           |                                             | 🕲 Hide Names                                                 |        |                 |      |
| Volunteer List                                                                            |                                             |                                                              |        |                 |      |

### How to Access Report

There are two ways to access the sign up report.

### From your ParentSquare Feed on Home:

1.Click the **Options** menu (gear) in upper right of a post and select **Items & Sign Ups > View Report.** 

| 🚦 ParentSquare но                          | me Admin Add-ons Search Posts                                                                | Español 🌲 💛 🕜 Principal Jefferson 🗸 |
|--------------------------------------------|----------------------------------------------------------------------------------------------|-------------------------------------|
| Thomas Jefferson School<br>Switch School + | Thomas Jefferson School                                                                      | My School, Classes, And Groups +    |
| COMMUNICATE                                | Discisor CREATING LIFE-LONG LEARNERS                                                         |                                     |
| 🕷 Posts 💦 💙                                | Send updates and announcements, share pictures or request participation                      | New Post                            |
| Scheduled & Draft Posts                    | New Post                                                                                     | SUN MON TUE WED THU FRI SAT         |
| 🗣 Messages                                 |                                                                                              | 28 1 2 3 4 5 6                      |
| Alerts and Notices                         | P) Conference Sign Ups - 1st Grade                                                           | nent Sign Ups                       |
| • EXPLORE +                                | FEB Friday                                                                                   | No events                           |
| PARTICIPATE +                              | Please view the sign up list and find a convenient time for us to meet. Thank you and I lool | k forward to                        |
|                                            | seeing everyone at conferences!                                                              |                                     |
|                                            | Sign Up - Appreciate - Comment - Print                                                       | Family Science Night – Voluntee     |
|                                            | 30 Notified • User Preferred Notifications • Staff and Parents                               | PHOTOS view all                     |

From Home, click the New Post dropdown menu and select Appointment Sign Ups.

minutes

#### Pick appointment dates and times to generate a post with sign ups.

You can delete extra appointment slots on the next page.

#### Date

| Tuesday, 03/08/2022   | Remove |
|-----------------------|--------|
| Wednesday, 03/09/2022 | Remove |

#### Add Another Day

Start Time Time when first appointment starts e.g. 12:30 PM

12:30 PM

End Time Time when last appointment ends e.g. 4:00 PM

4:00 PM

Recess For two sets of appointments in one day

#### Appointment Duration e.g. 20 minutes

| 25 |
|----|
|----|

Break between Appointments e.g. 5 minutes

| 5 |  |  |  |
|---|--|--|--|
|   |  |  |  |

Hide names of users who sign up

Limit to 1 appointment per user across all time slots

| Date                                                           | Select the first date. If appointments will be held on multiple days, click <b>Add Another Day</b> under the Date box.                                                      |
|----------------------------------------------------------------|----------------------------------------------------------------------------------------------------|
| Start time and End<br>time                                     | Enter the earliest start time for the first appointment and latest end time for the last. <i>Time slots can be removed on the next page as needed to fit your schedule.</i> |
| Recess                                                         | Select box if you will hold two sets of appointments in one day.                                                                                                    |
| Appointment<br>Duration                                        | Enter the duration of each appointment in minutes.                                                                                                    |
| Break between<br>Appointments                                  | Enter the amount of time (in minutes) between appointments. <i>Enter "0" if you do not want breaks in between</i> .                                                         |
| Hide names of<br>parents who sign up                           | Select box to hide the names from other parents/guardians.                                                                                                    |
| Limit to 1<br>appointment per<br>user across all time<br>slots | Select box to prevent parents/guardians from signing up for more than one time slot.                                                                                        |

Next

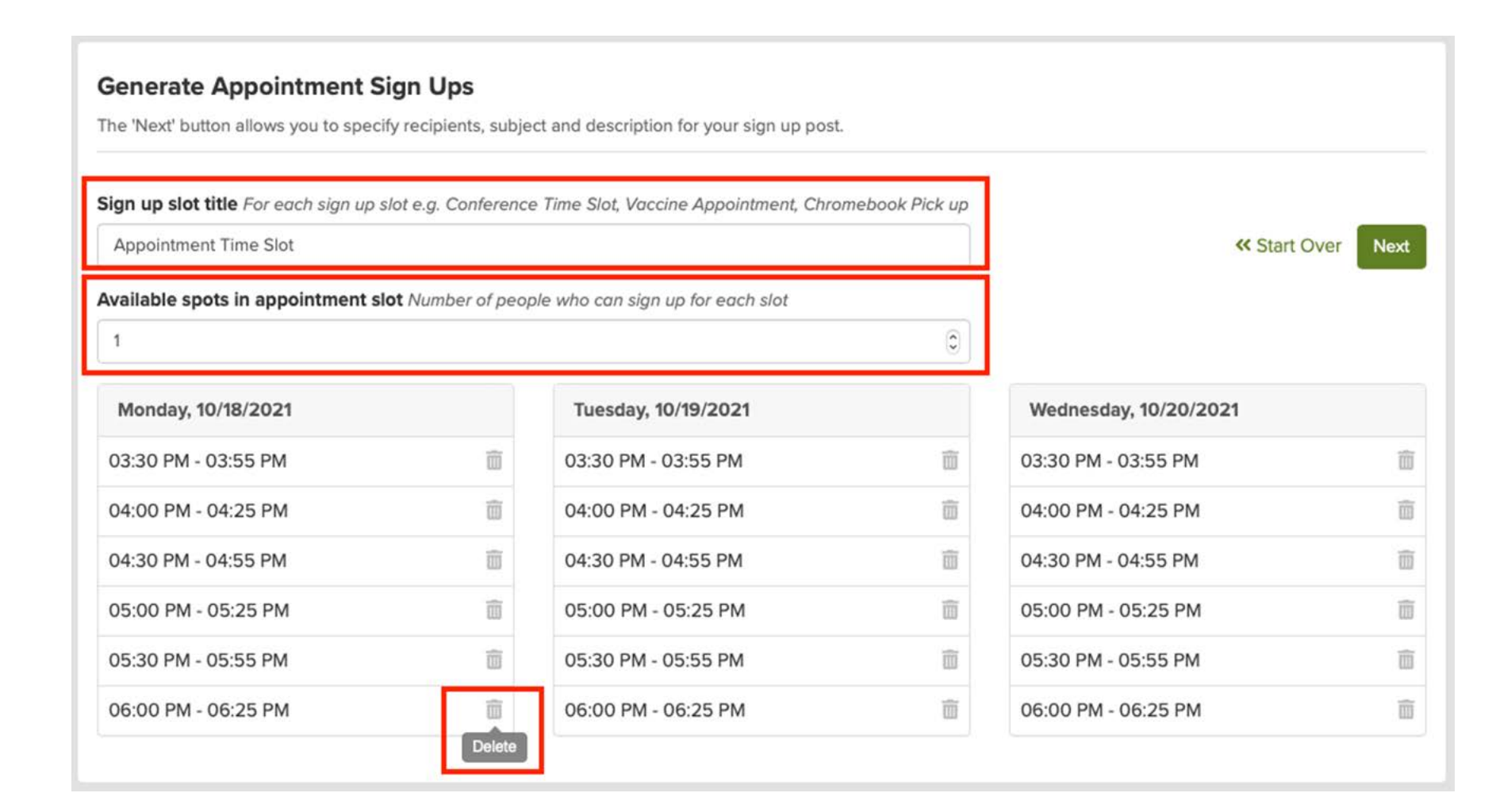

You will see a list of appointment dates and times. Edit as needed.

**Sign up slot title:** (optional) edit title, e.g. Conference Time Slot, Vaccine Appointment, Chromebook Pick up.

Available spots in appointment slot: (optional) allow multiple people to sign up for each time slot.

Remove time slots that do not fit your schedule: click the **trash can** to the right of the time.

| × 4th Grade          |            | Sand at user proferre                                                                                       | d time (instant or direct                  |
|----------------------|------------|----------------------------------------------------------------------------------------------------|--------------------------------------------|
| Who should see this? | Parents -  | <ul> <li>Send at user preferrer</li> <li>Send instantly (overrid</li> <li>Do not notify (only po</li> </ul> | les digest setting)<br>st on 'Posts' page) |
| Post as              | Hide       |                                                                                                    |                                            |
| Principal Lincoln    |            | 47                                                                                                    | 32                                         |
| Subject              |            | Instant<br>Immediate                                                                                        | Digest<br>Tonight                          |
| Description ()       |            | Post Now - Prev                                                                                             | iew                                        |
|                      | לא יי פי א |                                                                                                    |                                            |
|                      |            |                                                                                                    |                                            |
| Hello Parents!       |            |                                                                                                    |                                            |

Now you can complete your post to recipients. Click **To** field to add a class or group.

#### Edit

the **Subject** and **Description** of the post or use the template provided.